## CARA MENJALANKAN APLIKASI

- 1. Install vcredist pilih sesusai operasi windows yang sedang digunakan.
- Install wampserver sesuai dengan operasi windows yng sedang di gunkan.
- Jalankan wampserver kemudian pada lambang W klik kiri sehingga muncul menu wampserver kemudian pilih start all service, dan dengan cara yang sama klik pada menu phpmyadmin.
- Pada menu *phpmyadmin* create database dengan nama *eprocdb* kemudian import table dari folder *eprocurement* pilih folder data dan klik isi folder *localhost.sql*
- 5. Copy folder eprocurement kemudian taruh pada localdisc C → wamp
  → www
- Kemudian dengan menggunakan modzilla atau internet explorer dll, jalankan dengan mengisl alamat <u>http://localhost/eprocurement/</u>
- 7. Untuk login admin masukkan alamat <u>http://localhost/eprocrument/index.php/admin</u>

Login admin :

Username : administrator

Password : 123